# Parents – How to access/Register Satchel One

Satchel One can be accessed from a PC/Laptop or Mobile /Tablet.

<u>From a PC/Laptop.</u> Browse to **www.sirgrahambalfour.co.uk** Along the top ribbon there are some useful links, click on **Satchel One** 

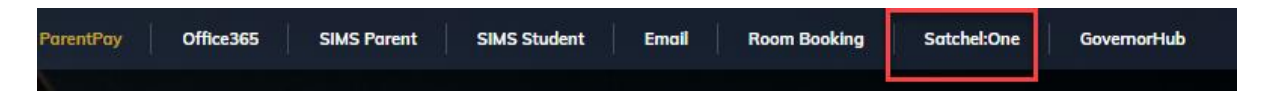

# From a Mobile/Tablet

Download the Satchel One App from the App/Play store.

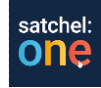

Parents require <u>a unique code</u> to register for Satchel One. Your child can obtain the code from their Satchel One account.

From within the students Satchel One account click **Account Settings** (*Top Left*) Within account settings in the bottom right-hand corner, you will see **My Parent Code**. Click **Show Code**, (*this is the code required to register*) Make a note of the **code**.

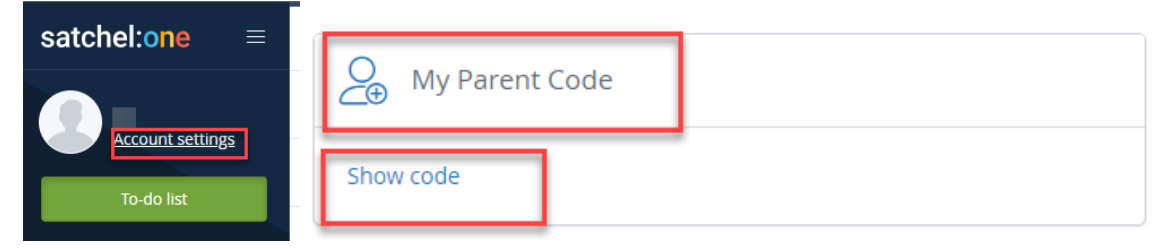

## Access/Registering from a PC/Laptop

At the log in screen, if already registered select I have an account and sign in.

To create an account, select I don't have an account, enter <u>email address</u>, and <u>parent code</u>. Follow the instructions to sign up.

| Login                                  | F       | Forgot password              |  |  |
|----------------------------------------|---------|------------------------------|--|--|
| Staff                                  | Parent  | Student                      |  |  |
| ○ I already have an account            |         |                              |  |  |
| I don't have an account yet            |         |                              |  |  |
| Enter email address                    |         |                              |  |  |
| Enter parent code (supplied by school) |         |                              |  |  |
| l'm not                                | a robot | reCAPTCHA<br>Privacy - Terms |  |  |
| Sign up                                |         |                              |  |  |

### Access/Registering from Mobile App

### Open the Satchel One App.

Search for Sir Graham Balfour, if registered proceed to sign in. If registering for first time log in with pin/parent code and follow the instructions to register.

| Search for your school         | ?          | Sir Graham Balfour High School | ✓ Sir Graham Balfour High School                                                           |  |
|--------------------------------|------------|--------------------------------|--------------------------------------------------------------------------------------------|--|
| Q Sir Graham Balfour           | Search     | I already have an account      | Your PIN or Parent Code can be found on the login<br>letter you received from your school. |  |
| Sir Graham Balfaur High School | ST16 1NR > | Log in with email or username  | PIN or Parent Code                                                                         |  |
|                                |            | I do not have an account yet   |                                                                                            |  |
|                                |            | Log in with PIN or Parent Code | Submit                                                                                     |  |
|                                |            |                                |                                                                                            |  |

## Add another student to your account.

Have you got more than one child at Sir Graham Balfour that use Satchel? Link them to your account.

### On the website:

Log in to your existing parent account.

#### Click on Account Settings

Scroll down to the "Link another student to your account" section on the right and enter your parent code.

#### On a mobile device:

Open the menu and go to Settings.

Select Student Management

Tap the + and enter your parent code.